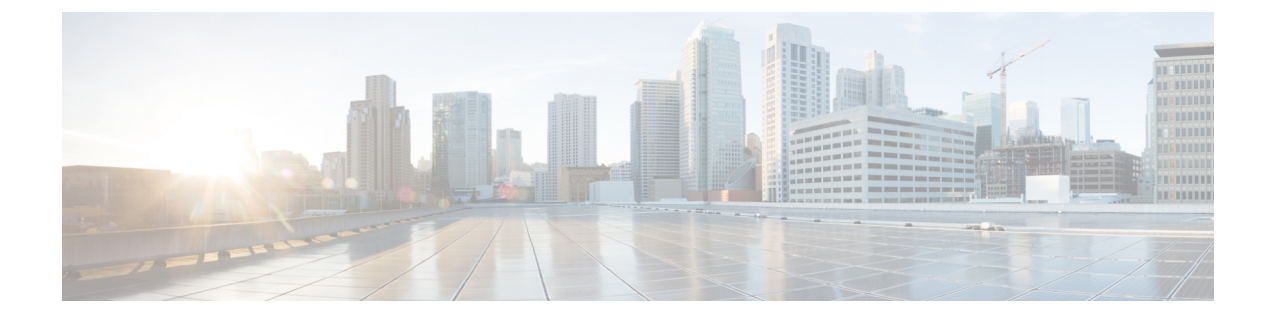

# **Aggressive Client Load Balancing**

- Information About Aggressive Client Load Balancing, on page 1
- Enabling Aggressive Client Load Balancing (GUI), on page 2
- Configuring Aggressive Client Load Balancing (GUI), on page 2
- Configuring Aggressive Client Load Balancing (CLI), on page 3

### Information About Aggressive Client Load Balancing

The Aggressive Client Load Balancing feature allows lightweight access points to load balance wireless clients across access points.

When a wireless client attempts to associate to a lightweight access point, the associated response packets are sent to a client with an 802.11 response packet including status code 17. This code 17 indicates that the corresponding AP is busy. The AP does not respond with the response 'success' if the AP threshold is not met, and with code 17 (AP busy) if the AP utilization threshold is exceeded, and another less busy AP hears the client request.

For example, if the number of clients on AP1 is more than the number of clients on AP2 and the load-balancing window, then AP1 is considered to be busier than AP2. When a client attempts to associate to AP1, the client receives an 802.11 response packet with status code 17, indicating that the access point is busy, and the client attempts to associate to a different access point.

You can configure the embedded wireless controller to deny client associations up to 10 times (if a client attempts to associate 11 times, it will be allowed to associate on the 11th try). You can also enable or disable load balancing on a particular WLAN, which is useful if you want to disable load balancing for a select group of clients, such as time-sensitive voice clients.

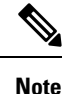

A voice client does not authenticate when delay is configured to more than 300 ms. To avoid this, configure a central-authentication, local-switching WLAN with Cisco Centralized Key Management (CCKM), configure a pagent router between an AP and WLC with a delay of 600 ms (300 ms UP and 300 ms DOWN), and try associating the voice client.

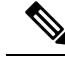

Note

For a FlexConnect AP, the association is locally handled. The load-balancing decisions are taken at the controller. A FlexConnect AP sends an initial response to the client before knowing the result of the calculations in the controller. Load-balancing does not take effect when the FlexConnect AP is in standalone mode.

A FlexConnect AP does not send (re)association response with status 17 for load balancing the way local-mode APs do; instead, it first sends (re)association with status 0 (success) and then deauth with reason 5.

### **Enabling Aggressive Client Load Balancing (GUI)**

#### Procedure

| Step 1 Choose Configurati | on > Wireless > | WLANs > Wirel | ess Networks. |
|---------------------------|-----------------|---------------|---------------|
|---------------------------|-----------------|---------------|---------------|

- **Step 2** Select a WLAN to view the Edit WLAN window.
- Step 3 Click Advanced tab.
- **Step 4** Select the **Load Balance** check box to enable the feature.
- Step 5 Click Update & Apply to Device.

### **Configuring Aggressive Client Load Balancing (GUI)**

#### Procedure

| Step 1 | Choose Configuration > Wireless > Advanced.                                                                                                  |  |  |
|--------|----------------------------------------------------------------------------------------------------|--|--|
|        | The Load Balancing window is displayed.                                                                                                    |  |  |
| Step 2 | In the <b>Aggressive Load Balancing Window (clients)</b> field, enter the number of clients for the aggressive load balancing client window. |  |  |
| Step 3 | In the Aggressive Load Balancing Denial Count field, enter the load balancing denial count.                                                  |  |  |
| Step 4 | Click Apply.                                                                                                    |  |  |

## **Configuring Aggressive Client Load Balancing (CLI)**

| Procedure |                                                           |                                                         |  |  |
|-----------|-----------------------------------------------------------|---------------------------------------------------------|--|--|
|           | Command or Action                                         | Purpose                                                 |  |  |
| Step 1    | enable                                                    | Enters privileged EXEC mode.                            |  |  |
|           | Example:                                                  |                                                         |  |  |
|           | Device# enable                                            |                                                         |  |  |
| Step 2    | configure terminal                                        | Enters global configuration mode.                       |  |  |
|           | Example:                                                  |                                                         |  |  |
|           | Device# configure terminal                                |                                                         |  |  |
| Step 3    | wlan wlan-name                                            | Specifies the WLAN name.                                |  |  |
|           | Example:                                                  |                                                         |  |  |
|           | Device(config)# <b>wlan</b> test-wlan                     |                                                         |  |  |
| Step 4    | shutdown                                                  | Disables the WLAN.                                      |  |  |
|           | Example:                                                  |                                                         |  |  |
|           | Device(config-wlan)# <b>shutdown</b>                      |                                                         |  |  |
| Step 5    | load-balance                                              | Configures a guest embedded wireless                    |  |  |
|           | Example:                                                  | controller as mobility controller, in order to          |  |  |
|           | Device(config-wlan)# load-balance                         | WLAN.                                                   |  |  |
|           |                                                           | Configure the WLAN security settings as the             |  |  |
|           |                                                           | WLAN requirements.                                      |  |  |
| Step 6    | no shutdown                                               | Enables WLAN.                                           |  |  |
|           | Example:                                                  |                                                         |  |  |
|           | Device(config-wlan)# <b>no shutdown</b>                   |                                                         |  |  |
| Step 7    | end                                                       | Returns to privileged EXEC mode.                        |  |  |
|           | Example:                                                  | Alternatively, you can also press <b>Ctrl-Z</b> to exit |  |  |
|           | Device(config)# end                                       |                                                         |  |  |
| Step 8    | configure terminal                                        | Enters global configuration mode.                       |  |  |
|           | Example:                                                  |                                                         |  |  |
|           | Device# configure terminal                                |                                                         |  |  |
| Step 9    | ap dot11                                                  | Configures the load balancing denial count.             |  |  |
|           | {24ghz   5ghz } load-balancingdenial count                |                                                         |  |  |
|           | Example:                                                  |                                                         |  |  |
|           | Device(config)# ap dot11 5ghz<br>load-balancing denial 10 |                                                         |  |  |

|         | Command or Action                                         | Purpose                                                                           |
|---------|-----------------------------------------------------------|-----------------------------------------------------------------------------------|
| Step 10 | ap dot11<br>{24ghz 5ghz}load-balancingwindow<br>clients   | Configures the number of clients for the aggressive load balancing client window. |
|         | Example:                                                  |                                                                                   |
|         | Device(config)# ap dot11 5ghz<br>load-balancing denial 10 |                                                                                   |
| Step 11 | end                                                       | Returns to privileged EXEC mode.                                                  |
|         | Example:                                                  |                                                                                   |
|         | <pre>Device(config-wlan)# end</pre>                       |                                                                                   |
| Step 12 | show running-config   section wlan-name                   | Displays a filtered section of the current                                        |
|         | Example:                                                  | configuration.                                                                    |
|         | Device# show running-config   section<br>test-wlan        |                                                                                   |